## Kalózok és Kalózhajók

A programban kalózhajók és a rajtuk levő kalózok tárolására van lehetőség. Minden kalózhajóról (a legénységén kívül) tároljuk a nevét, hogy melyik kikötőben látták utoljára és hogy hány ágyúja van. Egy kalóznak tároljuk a nevét, a papagályainak a számát és hogy hány foga hiányzik. Az adatbázisba felvehetünk új hajókat, az adataikkal együtt és hozzáadhatunk kalózokat a legénységéhez. Lehetőség van egy hajó elsüllyesztésére is, amivel a hajó törlődik a legénységével együtt az adatbázisból. A kalózokat egyesével is lehet törölni halál esetén. Ezek mellett lehetőség van az egyes kalózok/hajók adatainak módosítására is.

A program a hajók nézetével indul, ami az alábbi vázlaton látható:

|      |                             |                        | A Web Page     |               |
|------|-----------------------------|------------------------|----------------|---------------|
|      | <b>አና (</b> <u>https://</u> |                        |                |               |
|      | Kalózho                     | jók <sup>Új hajó</sup> |                |               |
|      | Name                        | Last Port              | Num of Cannons |               |
| Crew | Brrrr                       | Budapest               | 2              | Update Delete |
| Crew | Rrrrr                       | Bucharest              | o              | Update Delete |
| Crew | Scary ship                  | Wien                   | 100            | Update Delete |
|      |                             |                        |                |               |
|      |                             |                        |                |               |
|      |                             |                        |                |               |
|      |                             |                        |                |               |
|      |                             |                        |                |               |
|      |                             |                        |                |               |
|      |                             |                        |                |               |
|      |                             |                        |                |               |
|      |                             |                        |                |               |
|      |                             |                        |                |               |
|      |                             |                        |                |               |
|      |                             |                        |                | "             |

Új Hajó gombbal új hajó megadására van lehetőség, a hajók melletti Crew gombbal a hajóhoz tartozó legénységet lehet megtekinteni, az Update és Delete gombokkal meg az aktuális hajót lehet módosítani vagy törölni.

| ⇔ ⇒ × | https://        |    | A Web Page   |               |
|-------|-----------------|----|--------------|---------------|
|       | Kaláza          |    |              |               |
|       | Naiozo          |    | <del>.</del> |               |
|       | Jani            | O  | 3            | Update Delete |
|       | Pisti           | 30 | 30           | Update Delete |
|       | Sanyi           | 2  | 32           | Update Delete |
|       |                 |    |              |               |
|       | Vissza a hajókh | oz |              |               |
|       |                 |    |              |               |
|       |                 |    |              |               |
|       |                 |    |              |               |
|       |                 |    |              |               |
|       |                 |    |              |               |
|       |                 |    |              |               |
|       |                 |    |              |               |
|       |                 |    |              |               |
|       |                 |    |              |               |
|       |                 |    |              | 4             |

A Crew gombbal az alábbi nézethez kerülünk:

A gombok működése hasonló a Kalózhajók nézetében szereplő gombokkal.

Ha hozzá szeretnénk adni egy új hajót vagy egy meglévő adatait módosítani szeretnénk akkor az alábbi nézetet látjuk:

|                | A Web Page              |  |  |  |
|----------------|-------------------------|--|--|--|
| Hajó módosítás |                         |  |  |  |
| Név            | Rrrr                    |  |  |  |
| Utolsó kikötő  | Budapest                |  |  |  |
| Ágyuk száma    | 100                     |  |  |  |
|                | Mentés és vissza Vissza |  |  |  |
|                |                         |  |  |  |
|                |                         |  |  |  |
|                |                         |  |  |  |
|                |                         |  |  |  |
|                | "                       |  |  |  |

A gombokkal a kalózhajókat megjelenítő oldalra jutunk vissza.

A kalózokhoz is tartozik az előbbi nézethez hasonló nézet, amennyiben újat akarunk felvenni vagy módosítani akarunk egy meglévőt:

|                  | A Web Poge              |
|------------------|-------------------------|
|                  |                         |
| Kalóz mód        | osítás                  |
| Név              | Jani                    |
| Papagájok száma  | o                       |
| Elvesztett fogak | 3                       |
|                  | Mentés és vissza Vissza |
|                  |                         |
|                  |                         |
|                  |                         |
|                  |                         |
|                  |                         |

A gombokkal a kalózokat megjelenítő oldalra jutunk vissza.